## YB TRACKER SET UP & LOG FILE

To ratify your IRCRecord<sup>™</sup> Attempt your YB Tracking log file needs to be uploaded to the IRCRecords<sup>™</sup> website with your Attempt information via the 'Submit Attempt Data' Form. The log file has a higher sampling rate than the data used by YB Tracking for their course visualisation and is a requirement of IRCRecords<sup>™</sup> ratification process.

## ENABLE 5 SECOND LOGGING

WITH THE TRACKER ACTIVE (Hold down ok to start if NOT Active.]

Press OK - to enter the menu

Press DOWN - to Advanced [Click Ok]

Press DOWN - to 'Log to File' [Click Ok]

If 'Status' is OFF - Switch ON

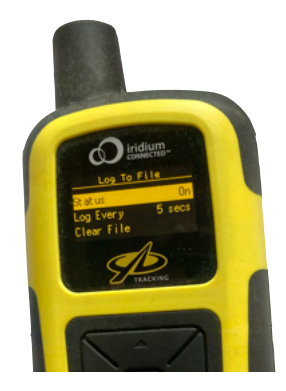

## RECOVERING LOG FILE

WITH THE TRACKER ACTIVE (Hold down ok to start if NOT Active.]

Press OK - to enter the menu

Press DOWN - to Advanced

Press OK - 'Connect USB cable' will be displayed on screen

Connect the USB cable to the tracker

Connect the USB cable to the computer

The tracker will appear as a removable disk

Download to your computer the .CSV files that cover the day(s) of your record

₩

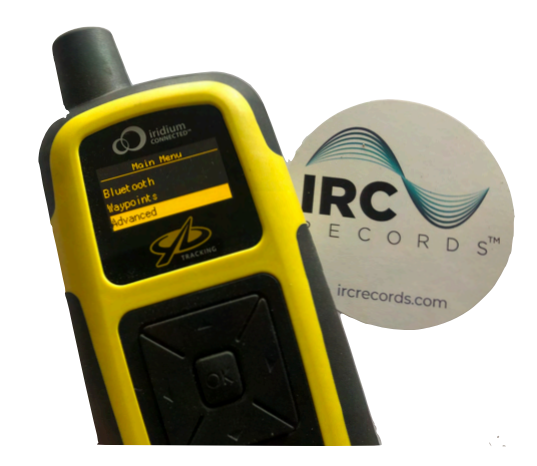

|                 |           | < > YB TRACKING | :≡ ≎ 😳 ~ (               | ⊖• ů       | • 0 Q         |
|-----------------|-----------|-----------------|--------------------------|------------|---------------|
| ę               |           | Name            | Date Modified            | Size       | Kind          |
| -               |           | 21051500.CSV    | 15 May 2021 at 00:00     | 51 bytes   | commad values |
|                 |           | 21051500.LOG    | 15 May 2021 at 06:57     | 153 bytes  | Log File      |
| Locations       | Locations | 21051600.CSV    | 16 May 2021 at 00:00     | 51 bytes   | commad values |
|                 |           | 1 21051600.LOG  | 16 May 2021 at 00:00     | 93 bytes   | Log File      |
| A YB TRACKING   | \$        | 21051700.CSV    | 17 May 2021 at 00:00     | 51 bytes   | commad values |
| FourthCapeFiles | ۵         | 1 21051700.LOG  | 17 May 2021 at 00:00     | 93 bytes   | Log File      |
|                 |           | 21051800.CSV    | 18 May 2021 at 00:00     | 51 bytes   | commad values |
|                 |           | h 21051800.LOG  | 18 May 2021 at 00:00     | 93 bytes   | Log File      |
|                 |           | 21051900.CSV    | Yesterday at 00:00       | 51 bytes   | commad values |
| ۲               |           | 1 21051900.LOG  | Yesterday at 00:00       | 93 bytes   | Log File      |
|                 |           | 21052000.CSV    | Today at 08:48           | 102 bytes  | commad values |
| Tags            | 25        | 1052000.LOG     | Today at 08:52           | 14 KB      | Log File      |
| 0               |           | CONFIG.TXT      | Today at 08:49           | 128 bytes  | Plain Text    |
| •               |           | REGISTER.CSV    | Today at 00:00           | 156 bytes  | commad values |
| 0               |           | REGISTER.LOG    | Today at 00:00           | 2 KB       | Log File      |
|                 |           | 1 TEXTTMP.BIN   | 31 December 1979 at 23:0 | 0 15 bytes | MacBinarchive |
| •               |           | 1 TMPMACS.BIN   | 31 December 1979 at 23:0 | 0 24 bytes | MacBinarchive |

Add these files to the Attempt submission form, with the Crew Declaration and other form information including any images, video links or comments.

Please note that the above steps must be done in order to successfully access the data. ie. Connecting the cable to the computer before connecting to the tracker can result in the connection not working!

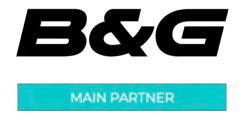

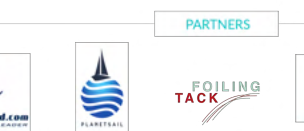

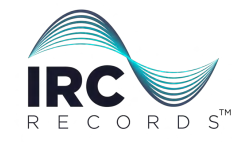

IRC.